## Φύλλο Εργασίας: Ανάρτηση σχολίου και βαθμολογίας

Εφόσον έχετε συντάξει με την ομάδα σου, το σχόλιο σας προς τη δημοσίευση της άλλης ομάδας και έχετε αποφασίσει τη συνολική βαθμολογία, ακολούθησε τις παρακάτω οδηγίες για να το **αναρτήσεις στη δημοσίευση που αξιολογήσατε**.

## Βήμα 1: Γράφω το σχόλιο

- 1. Επέλεξε τη δημοσίευση που αξιολογήσατε.
- 2. Πάτα το εικονίδιο 🔘 ο ώστε να ανοίξει το πεδίο των σχολίων.
- 3. Στο πεδίο + Add comment Ο 🗔 πληκτρολόγησε το σχόλιο σας.
- 4. Πάτα το εικονίδιο 🏠 Rate
- 5. Τοποθέτησε το ποντίκι σου στον επιθυμητό αριθμό αστεριών

| *** | Unrate | Και <b>κλίκαρε</b> το. |
|-----|--------|------------------------|
|     |        |                        |

## Μπράβο!

Με αυτό τον τρόπο θα έχεις **ολοκληρώσει την αξιολόγηση** της δημοσίευσης των συμμαθητών σου!